## Založení měrné jednotky

Pro práci se záznamy náhradních dílů a signálů jsou v systému **TechIS** předdefinované standardní měrné jednotky:

| Název jednotky | Symbol jednotky |  |  |  |  |  |  |
|----------------|-----------------|--|--|--|--|--|--|
| Ampér          | А               |  |  |  |  |  |  |
| Becquerel      | Bq              |  |  |  |  |  |  |
| Coulomb        | с               |  |  |  |  |  |  |
| Farad          | F               |  |  |  |  |  |  |
| Frekvence      | Hz              |  |  |  |  |  |  |
| Gray           | Gy              |  |  |  |  |  |  |
| Henry          | н               |  |  |  |  |  |  |
| Joule          | J               |  |  |  |  |  |  |
| Kandela        | cd              |  |  |  |  |  |  |
| Katal          | kat             |  |  |  |  |  |  |
| Kelvin         | к               |  |  |  |  |  |  |
| Kilogram       | kg              |  |  |  |  |  |  |
| ks             | ks              |  |  |  |  |  |  |
| 1              | I               |  |  |  |  |  |  |
| Lumen          | Im              |  |  |  |  |  |  |
| Lux            | lx              |  |  |  |  |  |  |
| Metr           | m               |  |  |  |  |  |  |
| Mol            | mol             |  |  |  |  |  |  |
| Newton         | N               |  |  |  |  |  |  |
| Ohm            | Ω               |  |  |  |  |  |  |
| Radián         | rad             |  |  |  |  |  |  |
| Sekunda        | s               |  |  |  |  |  |  |
| Sievert        | Sv              |  |  |  |  |  |  |
| Steradián      | sr              |  |  |  |  |  |  |
| Stupeň Celsia  | °C              |  |  |  |  |  |  |
| Tesla          | Т               |  |  |  |  |  |  |
| Tlak           | Ра              |  |  |  |  |  |  |
| V              | V               |  |  |  |  |  |  |
| Watt           | w               |  |  |  |  |  |  |
| Weber          | Wb              |  |  |  |  |  |  |

Pokud budete chtít tento list doplnit, lze to provést 2 způsoby:

- Založení nové měrné jednotky při editaci záznamu signálu.
- Založení nové měrné jednotky z číselníku Měrné jednotky.

## Založení nové měrné jednotky při editaci záznamu signálu

1. Při editaci záznamu signálu klikněte na šipku umístěnou na konci pole Měrná jednotka.

| 📅 Obecné 🧴 👌 Majeteł    | 🤄 💡 Generátory pracovních příkazů |
|-------------------------|-----------------------------------|
| Obecné                  |                                   |
| Kód:                    | CDD 15R_eRPM                      |
| Název:                  | CDD 15R engine RPM                |
| Tagy:                   |                                   |
| Měrná jednotka:         | × *                               |
| Pouze poslední hodno    | ta 🖌                              |
| První naměřená hodnota: | 0 (23.8.2016 9:01:30)             |
| Poslední naměřená hodno | ta: 9984,313 (23.8.2016 9:03:09)  |
|                         |                                   |
| 🛛 🖉 📋 👻 Op              | erace - Zadejte text Hledat 🖉 🏹   |
| Hodnota                 | Datum měření 🔻 Datum přijetí      |
|                         |                                   |

## 2. Klikněte na Nový.

| Fin | d:           |                 | Hleda |
|-----|--------------|-----------------|-------|
| Dos | tupné záznam | у:              |       |
|     | Název        |                 |       |
|     | Sekunda      |                 | ^     |
|     | Katal        |                 |       |
|     | ks           |                 |       |
|     | Newton       |                 |       |
| ⊧   | Ampér        |                 |       |
|     | Stupeň Cel   | sia 🔪           |       |
|     | ~ ! !        |                 | Ť     |
| 144 | 4 4 Záznar   | 15z30 + ++ ++ < | >     |
|     |              |                 | Νονύ  |

3. Vyplňte povinné položky na formuláři Měrná jednotka a záznam uložte.

| Obecné              |          |  |      |        |
|---------------------|----------|--|------|--------|
| Název:              | Cyklus   |  |      |        |
| Kód:                | cyklus   |  |      |        |
| Symbol:             | cykl     |  |      |        |
| Typ měrné jednotky: | Neurčeno |  |      | -      |
| Koeficient:         |          |  |      | 1 +    |
| Denie               |          |  | <br> |        |
| Popis               |          |  |      |        |
| 1                   |          |  |      | $\sim$ |
|                     |          |  |      |        |

Nová měrná jednotka se založí a automaticky se doplní na formulář signálu.

## Založení nové měrné jednotky z číselníku Měrné jednotky

Pomocí číselníku Měrné jednotky lze jednoduše měrné jednotky zakládat, editovat a mazat.

Číselník Měrné jednotky lze spustit z navigace sekce Kontakty a účetnictví | Číselníky | Měrné jednotky.

| 5                           | Zadejte text Hledat |            | C [                     | ሮ 🖩 🖻 ካ 🚡 -              |                   |              |                    | Měrné jedno | ky - TechIS       |                        | ×                 |  |        |   |
|-----------------------------|---------------------|------------|-------------------------|--------------------------|-------------------|--------------|--------------------|-------------|-------------------|------------------------|-------------------|--|--------|---|
|                             | ∎ -                 | Dom        | ů Zobra                 | azení Ná                 | stroje            | MAJETEK      | ÚDRŽ               | BA          | KONTAKTY          | REPORTI                | NG Nápověda       |  | 1      | ~ |
|                             | vý                  | Editovat   | Smazat                  | Editovat<br>více záznamů | Otevřít<br>objekt | Uložit       | Uložit a<br>zavřít |             | C<br>Aktualizovat | Přehled<br>připomenutí |                   |  |        |   |
|                             | Základní volby      |            |                         |                          |                   |              | ožit               |             | Zobrazit          | Připome                |                   |  |        |   |
| Navi                        | ▲ Měrné jednotky 🗙  |            |                         |                          |                   |              |                    |             |                   |                        |                   |  | •      |   |
| gace                        |                     | Symbol     | nbol Typ měrné jednotky |                          |                   |              |                    |             | – Obecné –        |                        |                   |  |        |   |
|                             | ×                   | s          | Neurčeno                | 0                        |                   |              | ^                  |             | Néren             |                        |                   |  |        |   |
|                             |                     | Т          | Neurčeno                | 0                        |                   |              |                    |             | Nazev:            | Seki                   | Inda              |  |        |   |
|                             |                     | Hz         | Neurčeno                | 0                        |                   |              |                    |             | Kód:              | S                      |                   |  |        |   |
|                             |                     | W          | Neurčeno                | 0                        |                   |              |                    |             | Symbol:           | S                      |                   |  |        |   |
|                             |                     | Wb         | Neurčeno                | 0                        |                   |              |                    |             | Typ měrné je      | ednotky: Neu           | rčeno             |  | -      |   |
|                             |                     | Gy         | Neurčeno                | 0                        |                   |              |                    |             |                   |                        |                   |  |        |   |
|                             |                     | kat        | Neurčeno                | 0                        |                   |              |                    |             | Popis             |                        |                   |  |        |   |
|                             |                     | cd         | Neurčeno                | 0                        |                   |              |                    |             |                   |                        |                   |  | ~      |   |
|                             |                     | Н          | Neurčeno                | 0                        |                   |              |                    | :           |                   |                        |                   |  |        |   |
|                             |                     | Bq         | Neurčeno                | 0                        |                   |              |                    |             |                   |                        |                   |  |        |   |
|                             |                     | K Neurčeno |                         |                          |                   |              |                    |             |                   |                        |                   |  |        |   |
|                             |                     | mol        | Neurčeno                | 0                        |                   |              |                    |             |                   |                        |                   |  |        |   |
|                             |                     | kg         | Neurčeno                | 0                        |                   |              |                    |             |                   |                        |                   |  |        |   |
|                             |                     | Pa         | Neurčeno                | 0                        |                   |              |                    |             |                   |                        |                   |  |        |   |
|                             |                     | 1          | Neurčeno                | 0                        |                   |              |                    |             |                   |                        |                   |  |        |   |
|                             | -                   | -          |                         |                          |                   |              | v                  |             |                   |                        |                   |  |        |   |
|                             |                     |            |                         |                          |                   |              |                    |             |                   |                        |                   |  | $\sim$ |   |
| H4 44 4 Záznam 1 z 30 ► ₩ ₩ |                     |            |                         |                          |                   |              |                    |             |                   |                        |                   |  |        |   |
| Uživ                        | atel:               | admin Se   | erver: SRV-S            | SOLSQLDEV2               | SQL2014           | [TechIS_refa | actoring]          | Su          | ubjekt: TechIS S  | OLUTIONS s.r           | o. Lokalizace: cs |  |        |   |